## How to setup a PPTP connection between a Bipac 74XX and Windows 7 Machine

Please log into your router configuration page by opening Internet explorer and typing the address bar <u>http://193.168.1.254</u>

You should be prompted for a username and password.

Please use the username 'admin' and password 'admin' (case sensitive)

Once you are logged on, Please make a note of the IP address listed on this page for this example the IP address is 79.79.3.156.

| BILLION                                                                                                    |                                                  | 3G/ADSL2+ (802.<br>Ro                            | 11n ) VPN<br>uter  | Firewall                 |                           | Powering communications<br>with Security |
|----------------------------------------------------------------------------------------------------|--------------------------------------------------|--------------------------------------------------|--------------------|--------------------------|---------------------------|------------------------------------------|
| Basic                                                                                                    | Status                                           |                                                  |                    |                          | 1                         |                                          |
| Advanced                                                                                                    | ▼Device Information                              | on                                               |                    | ▼Physical Por            | t Status                  |                                          |
| Vatus Varian Variante Variante | Model Name<br>System Up-Time<br>Hardware Version | BIPAC 7402NX<br>01:11:57s<br>Solos-W USB/ADSL-M/ | WN v1.00           | Ethernet<br>EWAN<br>ADSL |                           |                                          |
|                                                                                                    | Software Version                                 | 5.53.s6                                          |                    | Wireless ><br>3G         | ×                         |                                          |
|                                                                                                    | ▼ WAN                                            |                                                  |                    |                          |                           |                                          |
|                                                                                                    | Port Protocol                                    | /PI/VCI Connection                               | IP Address         | Subnet Mask              | Default Gateway           | Primary DNS                              |
|                                                                                                    | ADSL PPP (                                       | 0 /38 01:09:46s<br>Disconnect                    | 79.70.3.156        | 255.255.255.255          | 0.0.0.0 (Interface:ipwan) | 212.139.132.8                            |
|                                                                                                    |                                                  |                                                  |                    |                          |                           |                                          |
|                                                                                                    |                                                  |                                                  |                    | 💾 S                      | ave Config 🛛 🧳 Res        | tart 🎝 Log                               |
|                                                                                                    | С                                                | opyright @ Billion Electric (                    | Co., Ltd. All righ | nts reserved.            |                           |                                          |

Once done please click on 'Advanced' as shown below.

Now click on 'Configuration' >>> VPN >> PPTP. As shown below

| BILLION        |           |               | 3G/AL   | OSL2+   | (802.11n ) VPN Firewall<br>Router |             |        |            | Powering of with S | ecurity  |
|----------------|-----------|---------------|---------|---------|-----------------------------------|-------------|--------|------------|--------------------|----------|
| Advanced       | Configu   | iration       |         |         |                                   |             |        |            |                    | -        |
| Basic          | ▼РРТР     |               |         |         |                                   |             |        |            |                    |          |
| Status         | Parame    | ters          |         |         |                                   |             |        |            |                    |          |
| Quick Start    | Name      | 1010          | 4       |         | Our and the Trans                 |             | Dente  |            | 1                  |          |
| Configuration  | Name      |               | test    |         | Connection Type                   |             | Remot  | e Access 🔽 |                    |          |
| LAN            | Туре      |               | Dial in | *       | vivate IP Address Assigned to     | Dialin user | 192.16 | 8.1.145    |                    |          |
| WAN            | Useman    | ne            | test    |         | Password                          |             |        |            | Auth Type          | Chan(Au  |
| System         | Cooma     |               |         |         |                                   |             | 200    | (100)      | i anii i jipo      | onopyid  |
| Firewall       | Data En   | cryption      | Auto    | ~       | Key Length                        |             | Auto   | ~          | Mode               | stateful |
| VPN            | Active as | default route | Ena     | ble     |                                   |             |        |            |                    |          |
| • PPTP         |           |               | 1       |         |                                   |             |        |            |                    |          |
| • IP Sec       | Add       | Edit / Delete |         |         |                                   |             |        |            |                    |          |
| · L2TP         |           |               |         | 1997    |                                   |             |        | 1 100      |                    | 10000    |
| QoS            | Edit      | Active        |         | Name    | Connection Type                   |             |        | Туре       | De                 | elete    |
| Virtual Server | ۲         |               |         | test    | remoteaccess                      |             |        | dialin     | C                  | )        |
| Wake on LAN    |           |               |         |         |                                   |             |        |            |                    |          |
| Time Schedule  |           |               |         |         |                                   |             |        |            |                    |          |
| Advanced       |           |               |         |         |                                   |             |        |            |                    |          |
| anguage        | <         |               |         |         |                                   |             |        |            |                    |          |
|                |           |               |         |         |                                   | Save Co     | nfig   | 🖉 Res      | tart               | Logo     |
|                |           |               |         | Dilling |                                   | -           |        |            |                    | ~~~~     |

In this section please enter a 'Name' for the connection as shown above for this example we used 'test'. Please select 'Dial In' as shown above. Also enter a IP address for the person dialling into the network as shown above, You will also have to enter a username and password for the user, in this example we have used 'test as the username and 'test' as the password.

| * PPTP               |            |                                            |               |            |          |
|----------------------|------------|--------------------------------------------|---------------|------------|----------|
| Parameters           |            |                                            |               |            |          |
| Name                 | test       | Connection Type                            | Remote Acces  | s 🛩        |          |
| Туре                 | Dial in 💌  | Private IP Address Assigned to Dialin user | 192.168.1.145 |            |          |
| Username             | test       | Password                                   | ••••          | Auth. Type | Chap(Aut |
| Data Encryption      | Auto 💌     | Key Length                                 | Auto 🔽        | Mode       | stateful |
| Active as default ro | ute Enable |                                            |               |            |          |
| Add Edit / De        | Now        | r click on 'Add'                           |               |            |          |
|                      | Name       | Consection Trac                            | T             |            | lata     |

Once everything is entered click on 'Add' as shown above.

Now click on 'Active' as shown below.

| Edit | Active   | Name | Connection Type | Туре   | Delete | ļ. |
|------|----------|------|-----------------|--------|--------|----|
| 0    | <b>V</b> | test | remoteaccess    | dialin |        |    |

That is all we need to do on the router.

Now the next part of the guide will show you how to setup the PPTP connection with a Windows 7 machine.

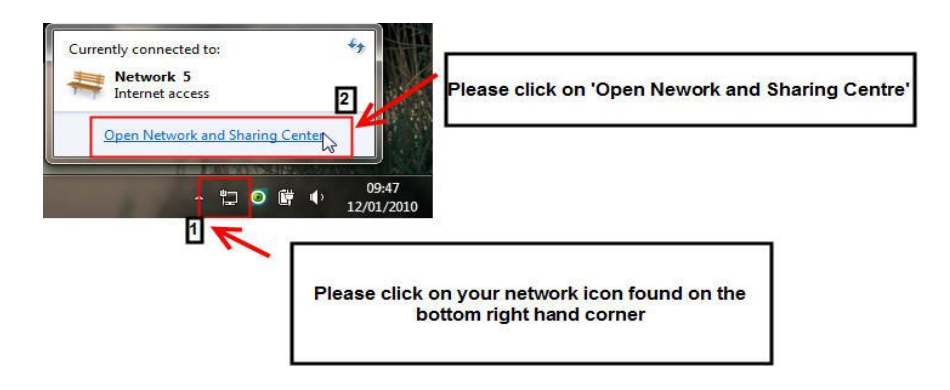

Please right click on your network icon found in the bottom right hand corner of your PC, as shown above. Then click on 'Open Network and Sharing Center

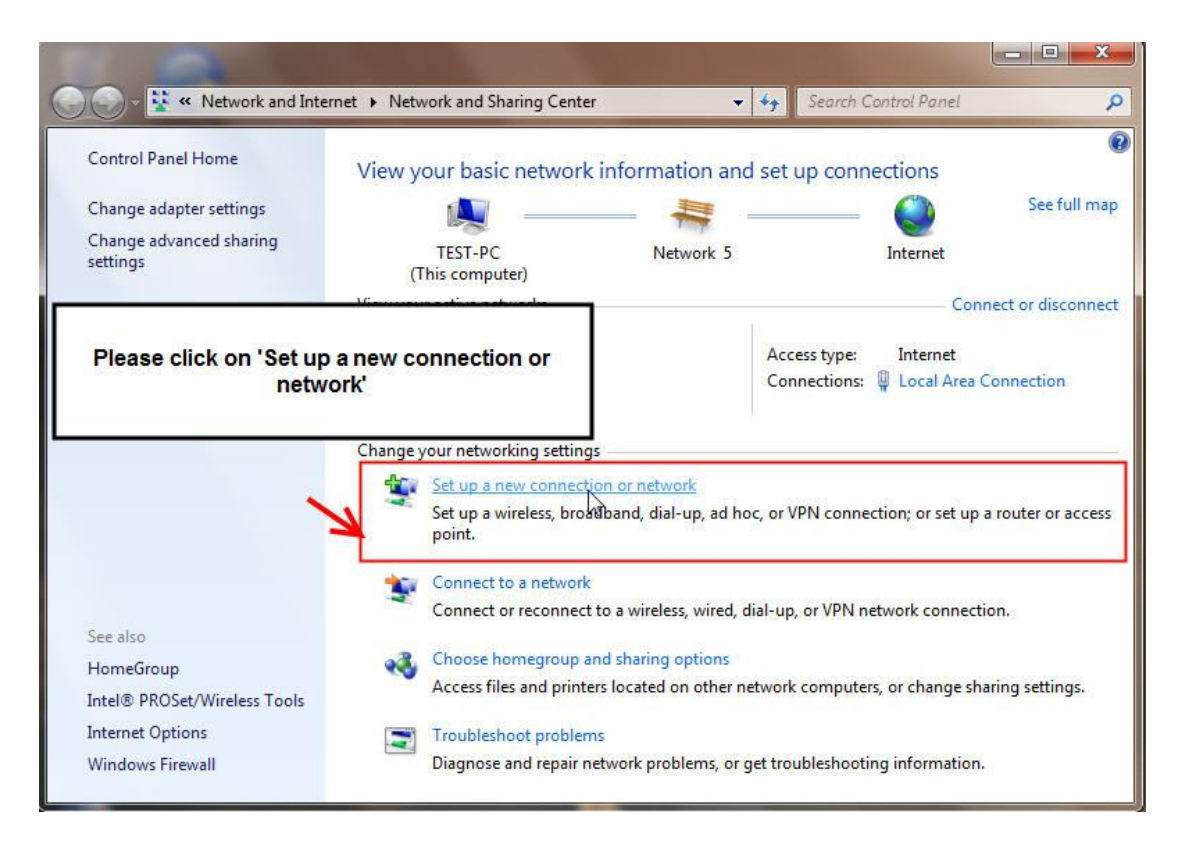

Now click on 'Set up a new connection or network'

| oose a connection option                                                                              |                                              |                                   |         |
|----------------------------------------------------------------------------------------------------|----------------------------------------------|-----------------------------------|---------|
| Connect to the Internet<br>Set up a wireless, broadband, or dial-up connection to th                  | e Internet.                                  |                                   |         |
| Set up a new network                                                                                  | <u>هــــــــــــــــــــــــــــــــــــ</u> |                                   |         |
| Configure a new router of access point.                                                               | <u> </u>                                     |                                   |         |
| Connect to a New Youle of access point.                                                               |                                              | lease click on 'Connect to a work | kplace' |
| Connect to a workplace Set up a dial-up connection Connect to the Internet using a dial-up connection | ⊧                                            | lease click on 'Connect to a work | kplace' |

Now click on 'Connect to a workplace' and then click on 'Next' as shown above.

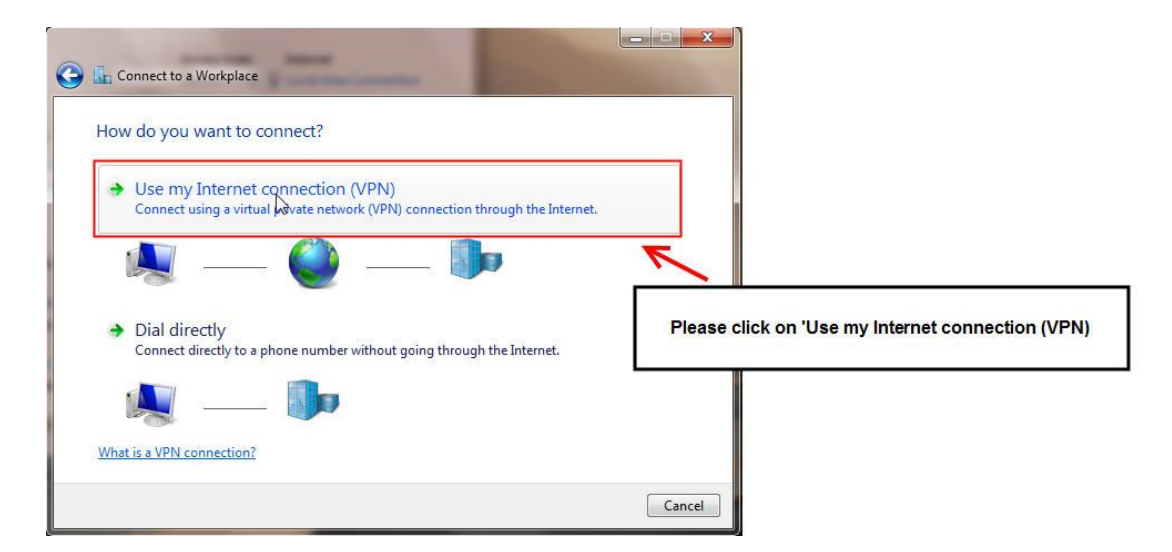

Now click on 'Use my internet connection (VPN) as shown above.

| 🕒 🚠 Connect to a Workpl                                                                            | <b>⊳</b>                                                                                                    |                     |                    |                                                   |       |
|----------------------------------------------------------------------------------------------------|----------------------------------------------------------------------------------------------------|---------------------|--------------------|---------------------------------------------------|-------|
| Type the Internet a                                                                                | ddress to connect to                                                                                                    |                     |                    |                                                   |       |
| Your network administra                                                                            | tor can give you this address. 1                                                                                                |                     |                    |                                                   |       |
| Internet address:                                                                                  | 79.70.3.156                                                                                                    | <ul><li>←</li></ul> | Enter the ex       | rternal IP address of the network you wi          | sh to |
| Destination name:                                                                                  | VPN Connection                                                                                                    |                     | connect to         | o, this is found on a the routers status pa       | ige   |
| Use a smart card<br>Disc a smart card<br>Allow other peop<br>This option allow<br>Don't connect no | ole to use this connection<br>/s anyone with access to this computer to use this c<br>w/, just set it up so I can connect later | Please selec        | ct 'Don't co<br>co | nnect now;just set it up so I can<br>nnect later' |       |
|                                                                                                    |                                                                                                    | 3<br>Next           | ancel              | Now click on 'Next'                               | 7     |

- 1. Enter the IP address that you noted down at the start of this guide
- 2. Select 'Don't connect now; just set it up so I can connect later'
- 3. Click on 'Next'

| Connect to a Workpl | ne and password        |                                                                |
|---------------------|------------------------|----------------------------------------------------------------|
| User name:          | test                   |                                                                |
| Password:           | ••••                   | router PPTP config page, for this example we have used 'test'a |
|                     | Show characters        | 'test'                                                         |
|                     | Remember this password |                                                                |
| Domain (optional):  |                        |                                                                |
|                     |                        |                                                                |
|                     |                        | Now click on'Create'                                           |
|                     |                        |                                                                |
|                     |                        |                                                                |
|                     |                        | Create                                                         |

Now enter the username and password we entered in PPTP section on router config page. For this example we used 'test' and 'test'

| Connect to a Workplace         |                      |
|--------------------------------|----------------------|
| Ine connection is ready to use | a a                  |
| ➔ Connect now                  | Now click on 'Close' |
|                                | ×                    |

Now click on 'Close' as shown above.

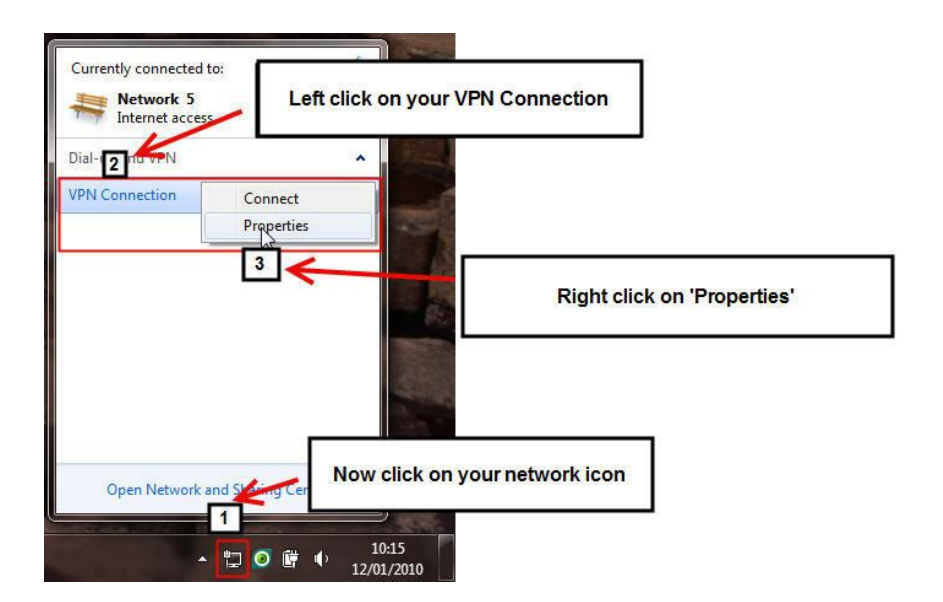

Now right click on your network icon, left click on your VPN connection and right click on 'Properties' as shown above.

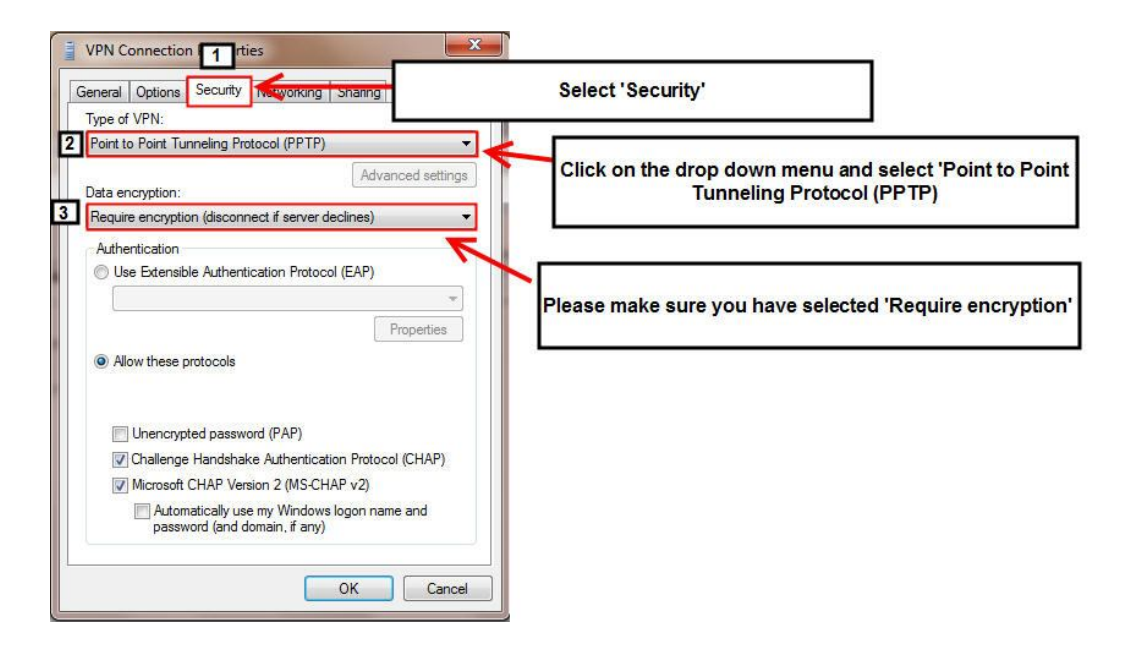

Now please select the 'Security' tab, change the type of VPN to 'Point to Point' and make sure the data encryption is selected on 'Require encryption' as shown above.

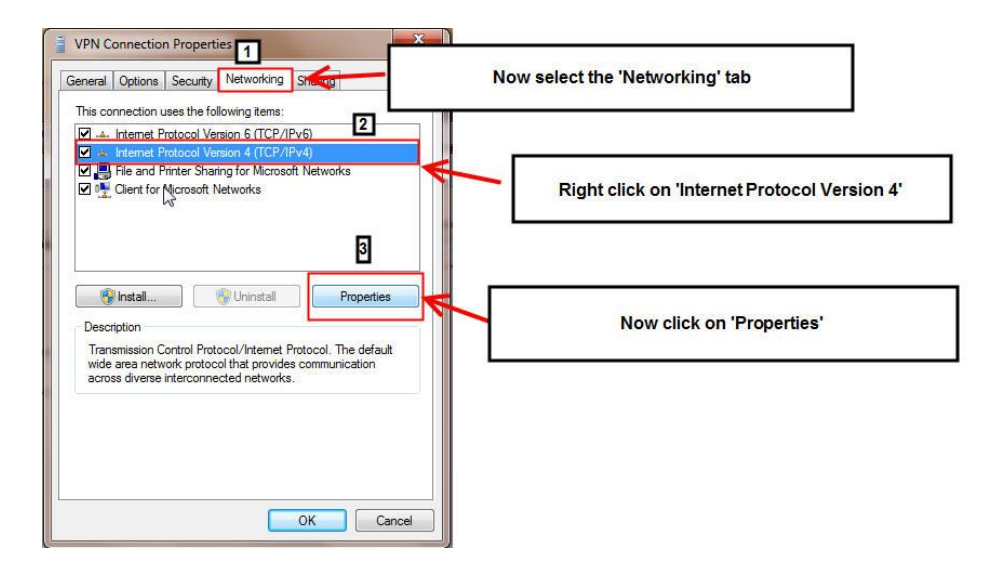

Now click on the 'Networking' tab. Click on 'Internet Protocol Version 4' so it is highlighted blue, and click on 'Properties' as shown

above.

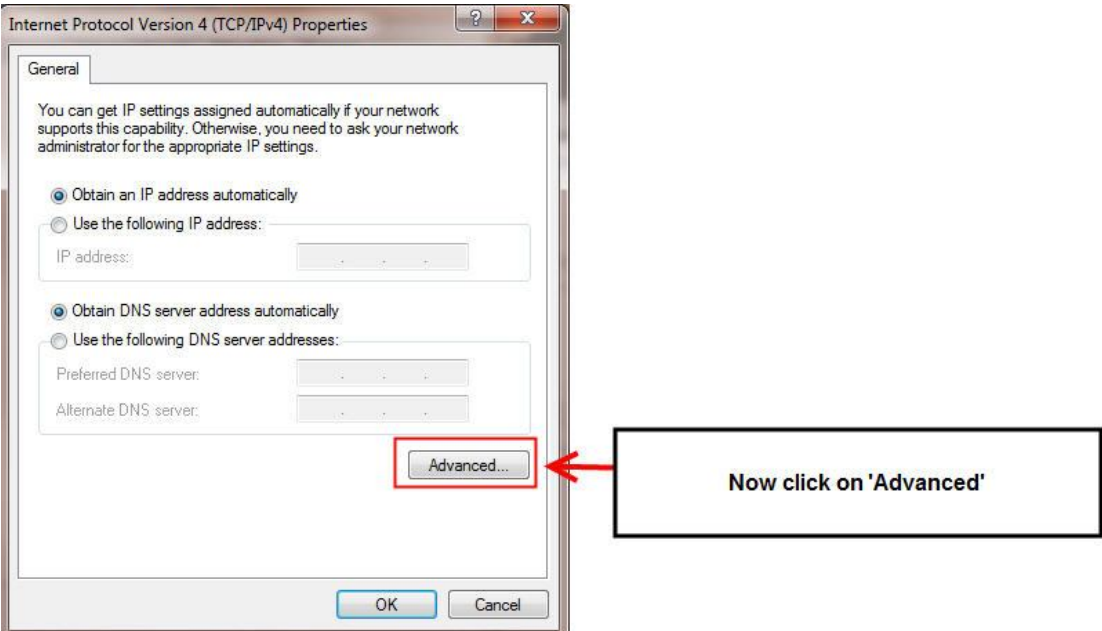

Now click on 'Advanced' as shown above.

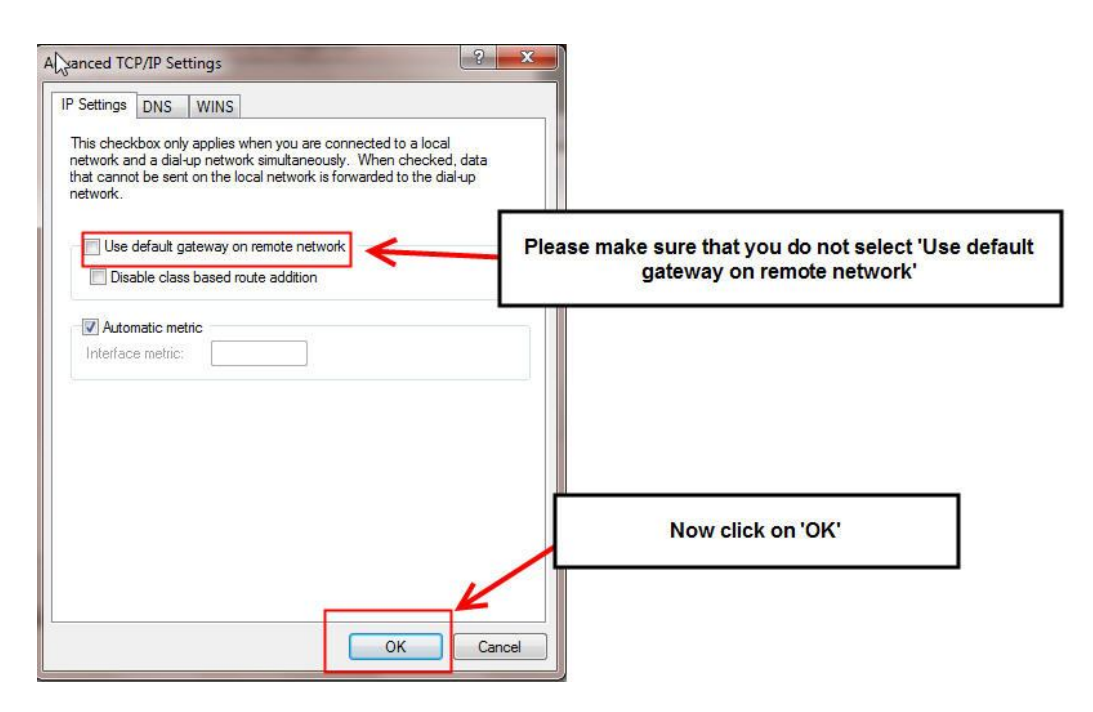

Now make sure that 'Use default gateway on remote network is <u>not</u> ticked, and click on 'OK' as shown above

| Preferred DN:<br>Alternate DNS | S server:<br>S server:              |                                 |           | *       |  |
|--------------------------------|-------------------------------------|---------------------------------|-----------|---------|--|
| Obtain DN:<br>− Use the foll   | S server address<br>lowing DNS serv | automatically<br>rer addresses: |           |         |  |
| IP address;                    | lowing IP addres                    | s:                              | 14        | +       |  |
| Obtain an I                    | P address autom                     | natically                       |           |         |  |
| administrator for              | the appropriate I                   | P settings.                     | JSK YOU T | ICLIVIT |  |

Click on 'Close' to close this window.

| man manual I I lands an an I b. man samba a 1911 | etworking Charing                |
|--------------------------------------------------|----------------------------------|
| eneral   Options   Security   14                 | Sharing                          |
| This connection uses the follow                  | ing items:                       |
| 🗹 🗻 Internet Protocol Version                    | n 6 (TCP/IPv6)                   |
| 🗹 🝝 Internet Protocol Versioi                    | n 4 (TCP/IPv4)                   |
| linstall                                         | Jninstall Properties             |
| Transmission Control Protoco                     | I/Internet Protocol. The default |
| Now click on 'O                                  | K' to close the box              |
|                                                  |                                  |

Click on 'Ok' to close this window.

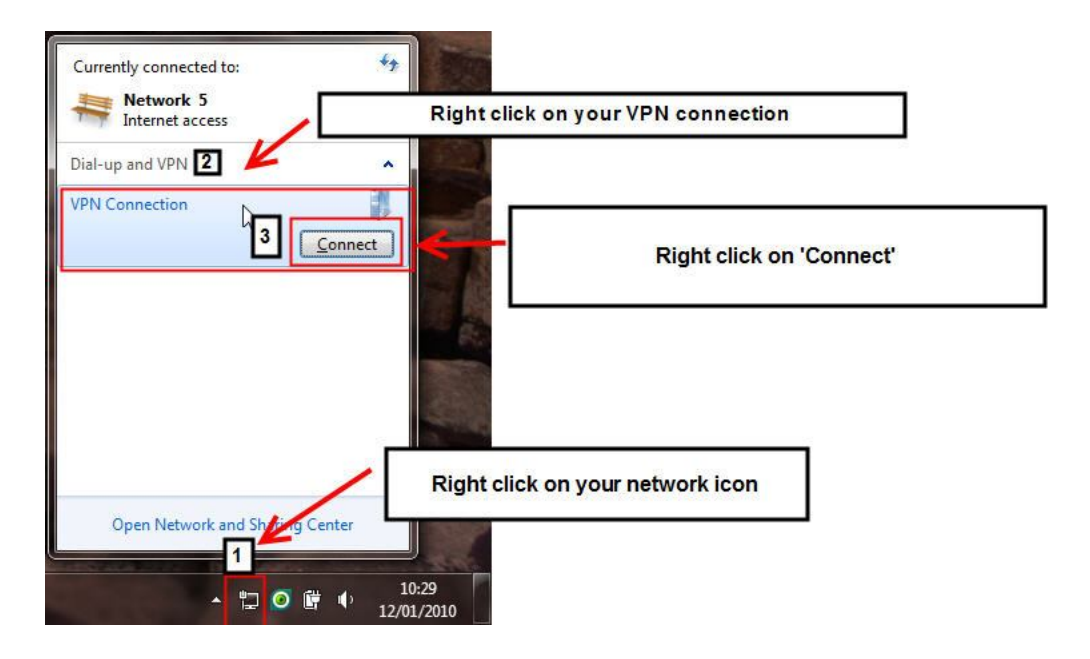

Now right click on your network icon, found on the bottom right hand corner of your pc. Right click on your VPN connection and click on connect. As shown above.

| Connect VPP             | V Connection                                   |                     |
|-------------------------|------------------------------------------------|---------------------|
| User name:              | test                                           |                     |
| Password: 1             | ••••                                           | Enter your password |
| Domain:                 |                                                |                     |
| Save this us            | ser name and password for the following users: |                     |
| e only<br>only<br>nyone | who uses this computer                         | ck on 'Connect'     |
| Connect                 | Cancel Properties Help                         |                     |

Now enter the password we set in the routers PPTP section, and then click on 'Connect', as shown above

| Connecti | ing to VPN Connection            |  |
|----------|----------------------------------|--|
| -        | Verifying user name and password |  |
|          | Cancel                           |  |

Now the connection should be Verified.

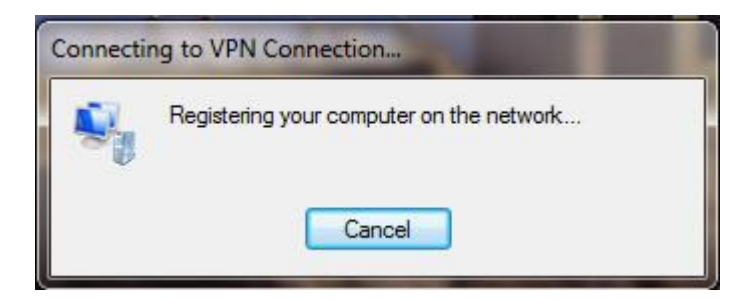

Now you should be registering on the remote network

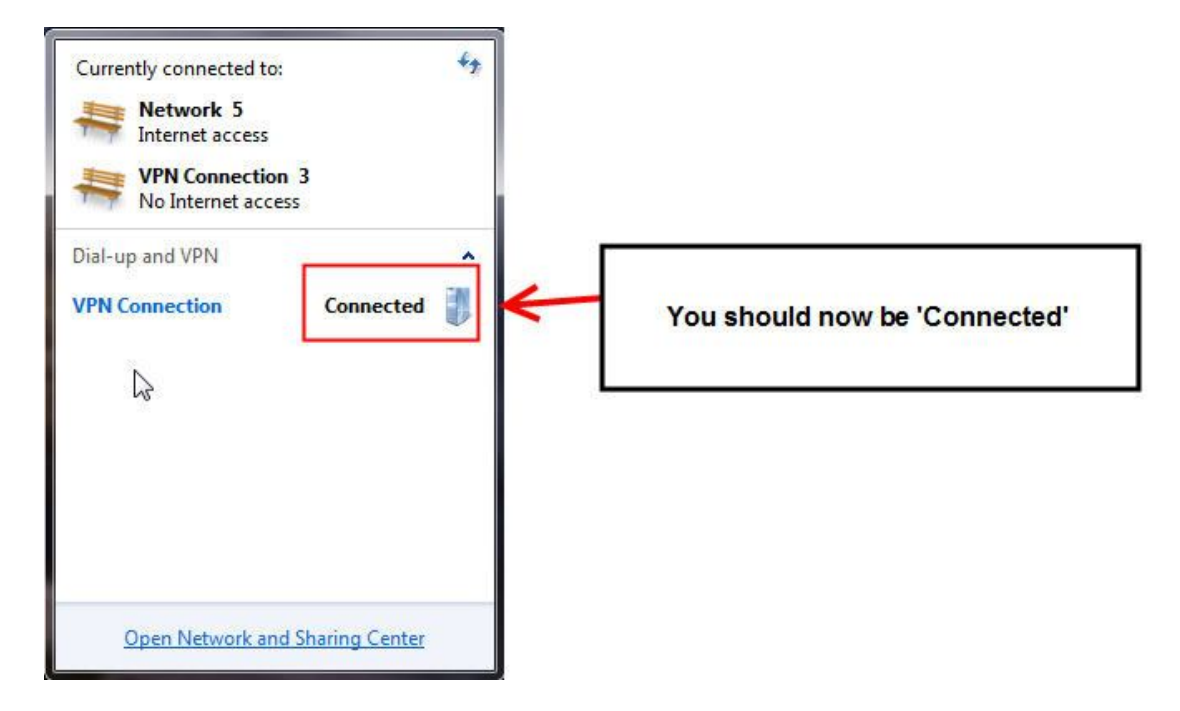

Once the box disappears you can check your VPN status by clicking on your network icon and there you will see 'Connected' as shown above.